# WIZ100SR User's Manual

(Version 1.1)

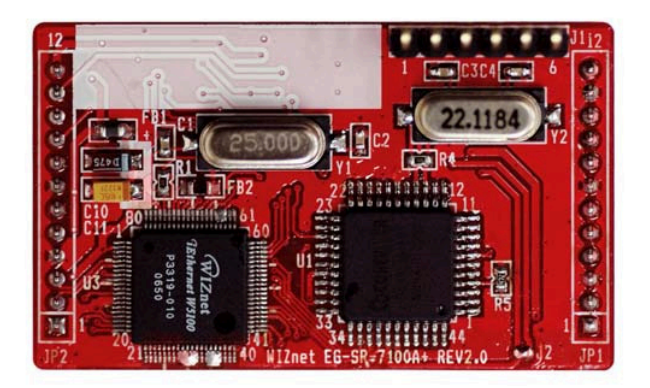

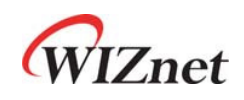

©2007 WIZnet Co., Inc. All Rights Reserved.

For more information, visit our website at <a href="http://www.wiznet.co.kr">http://www.wiznet.co.kr</a>

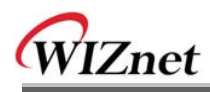

## WIZnet's Online Technical Support

If you have something to ask about WIZnet products, write down your question on <u>Q&A Board</u> in WIZnet website (<u>www.wiznet.co.kr</u>). WIZnet will give an answer as soon as possible.

| WIZnet Products 1                                                                                           | echnology Technical Q & A Libr<br>Q&A FAQ                             | rary Where to buy Value Chain About us                                                                                                    |
|----------------------------------------------------------------------------------------------------|-----------------------------------------------------------------------|----------------------------------------------------------------------------------------------------|
| TCP/IP Easy Implementation by Compact of                                                                    | W510 3 in 1'<br>for embed                                             | chip solution<br>dded Internet<br>MAC + PHY<br>MAC + PHY<br>MAC + PHY<br>MIZ20000<br>MIZ20000<br>MIZ20000<br>MIZ20000<br>MIZ20000<br>MIZ20000 |
| Application Rerference                                                                                      | HOAE                                                                  | 14                                                                                                    |
| [036] Individual Screens in TGV     [035] PLC (Programmable Logic Controller)     [034] Digital Photo Frame | 2007.06.05<br>  2007.06.05<br>  2007.05.25                            | WS100 Evaluation Board with AVR     WS100E01-AVR     Full-Duplex     Data Transfer                                                            |
|                                                                                                    |                                                                       | up to 6Mbps                                                                                                    |
| Solution Provider                                                                                           | HORE                                                                  | up to 6Mbps<br>with Atmega128                                                                                                    |
| Solution Provider<br>NEC EMMA2SE Evaluation Board with W5100<br>DSK-INET<br>DSKoyn Wireless                 | нола;<br>1 2007 06.01<br>1 2007 06.07<br>1 2007 06.07<br>1 2007 06.07 | up to 4Mbos     with Atmega128                                                                                                    |
| Solution Provider<br>NEC EMM/25E Evaluation Bourd with V/S101<br>DSK/NET<br>DSK/eye Winchess<br>WIZnet News | нони<br>1 2007 06.01<br>1 2007 06.03<br>1 2007 06.03<br>1 2007 06.03  | vith Atmega128                                                                                                    |

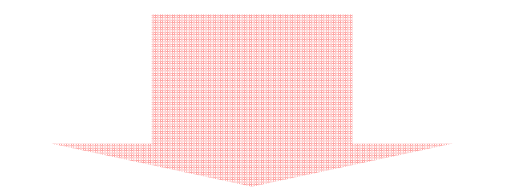

| TT IZINCE          | Construction III a subsection  |                                              |                                                                           |                      |
|--------------------|--------------------------------|----------------------------------------------|---------------------------------------------------------------------------|----------------------|
| -                  |                                | If you find the bes<br>WiZout provider the u | t network solution<br>applest and amartest Inte<br>P/IP chaps and compose | here is WIZnet.      |
| SUPPORT            | O Q&A(En)                      |                                              |                                                                           | IOME + SUPPORT + GEA |
| OBA(En)            |                                |                                              |                                                                           |                      |
| @ Q&A(Kr)          | No                             | SUBJECT                                      | NAME                                                                      | DATE HTS             |
| @ FAQ              | 45 Serial configuration of BM7 | 10(0)                                        |                                                                           | 2005/03/11 110       |
| @ Lead-free Status | 44 How check that Tx butter i  | s en. (0)                                    | Vityusha                                                                  | 2005/03/10 105       |
| Download           | 43 API for AVR Codevision (0   |                                              | Luke                                                                      | 2005/03/10 89        |
| Related Link       | 42 hanging problem (0)         |                                              | Dg                                                                        | 2005/03/09 114       |
|                    | 41 dynamic timeout (0)         |                                              | Diller                                                                    | 2005/03/08 84        |
| CONTACT US         | 40 BE stynamic tineout (0)     |                                              | Ane                                                                       | 2005/03/09 93        |
| Marketing & Sales  | 39 IM/2010A internapt problem  | (0)                                          | Marcin                                                                    | 2005/03/08 103       |
| Technical Support  | 38 BRE : BM7010A interrupt p   | orobie(0)                                    | June                                                                      | 2005/03/09 97        |
|                    | 37 interrupt (0)               |                                              | Diller                                                                    | 2005/03/08 93        |
|                    | 36 CRE : Internant (0)         |                                              | June                                                                      | 2005/03/09 96        |
|                    |                                |                                              |                                                                           | reload write         |
|                    |                                | 12345 ne                                     | ± ••                                                                      |                      |
|                    |                                | 10000000                                     |                                                                           | D search             |

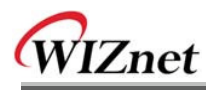

# **COPYRIGHT NOTICE**

Copyright 2007 WIZnet, Inc. All Rights Reserved.

Technical Support: <u>support@wiznet.co.kr</u> Sales & Distribution: <u>sales@wiznet.co.kr</u>

For more information, visit our website at <a href="http://www.wiznet.co.kr">http://www.wiznet.co.kr</a>

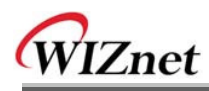

# **Table of Contents**

| 1.   | Introduction                        | 1 |  |
|------|-------------------------------------|---|--|
|      | 1.1 Key Features                    | 1 |  |
|      | 1.2 Products Contents (EVB model)   | 1 |  |
|      | 1.3 Products Specification          | 2 |  |
|      | 1.3.1. WIZ100SR Module              | 2 |  |
|      | 1.3.2. WIZ100SR Test Board          | 3 |  |
|      | 1.3.2.1. Serial Interface           | 4 |  |
|      | 1.3.2.2. LED                        | 5 |  |
| 2.   | Getting Started                     | 5 |  |
|      | 0.4 Junior lastella for Decedera    | - |  |
|      | 2.1 Hardware Installation Procedure | 5 |  |
|      |                                     | 0 |  |
|      | 2.2.1. Network Configuration        | 6 |  |
|      | 2.2.2 Serial configuration1         | 1 |  |
| 3. F | irmware Upload1                     | 5 |  |
| 4. S | erial Configuration1                | 7 |  |
|      | 1-1 Serial Command Format           | 7 |  |
|      | 4-1. Serial Command Format          | à |  |
| 5    | PIN Assignment and Dimension        | 1 |  |
| 5.   |                                     |   |  |
| 6. D | 6. Demonstration and Test23         |   |  |
| 6.   | Reference Schematic                 | 9 |  |

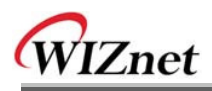

# Figures

| FIGURE 1. WIZ100SR TEST BOARD                          | 3    |
|--------------------------------------------------------|------|
| FIGURE 2. SERIAL PIN ASSINGMENT OF WIZ100SR TEST BOARD | 4    |
| FIGURE 3. SERIAL CABLE                                 | 5    |
| FIGURE 4. CONFIGURATION TOOL (NETWORK CONFIG)          | 6    |
| FIGURE 5. TCP SERVER MODE                              | 8    |
| FIGURE 6. TCP CLIENT MODE                              | 9    |
| FIGURE 7. UDP MODE                                     | 10   |
| FIGURE 8. CONFIGURATION TOOL (SERIAL CONFIG.)          | . 11 |
| FIGURE 9. CONFIGURATION TOOL (OPTION CONFIG.)          | 12   |
| FIGURE 10. SELECT OPERATION MODE FOR PASSWORD SETTING  | 14   |
| FIGURE 11. BOARD SEARCH WINDOW                         | 15   |
| FIGURE 12. OPEN DIALOG BOX FOR UPLOADING               | 16   |
| FIGURE 13. FIRMWARE UPLOADING WINDOW                   | 16   |
| FIGURE 14. COMPLETE UPLOADING                          | 16   |
| FIGURE 15. SERIAL CONFIGURATION ENABLE SETTING         | . 19 |
| FIGURE 16. SERIAL COMMAND                              | 20   |
| FIGURE 17. WIZ100SR PIN ASSIGNMENT                     | 21   |
| FIGURE 18. WIZ100SR DIMENSION                          | 22   |
| FIGURE 19. DATA FLOW (SERIAL -> ETHERNET)              | 23   |
| FIGURE 20. DATA FLOW (ETHERNET -> SERIAL)              | 24   |
| FIGURE 21. RESULT WINDOW AFTER RUNNING "SETTING"       | 25   |
| FIGURE 22. SERIAL TERMINAL PROGRAM CONFIGURATION       | 26   |
| FIGURE 23. NETWORK TERMINAL PROGRAM CONFIGURATION      | 26   |
| FIGURE 24. RECEIVED DATA BY NETWORK TERMINAL PROGRAM   | 27   |
| FIGURE 25. DEVICE TERMINAL PROGRAM                     | 28   |
| FIGURE 26. SCHEMATI                                    | 29   |

# Tables

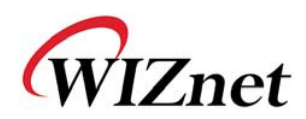

## 1. Introduction

WIZ100SR is a gateway module that converts RS-232 protocol into TCP/IP protocol. It enables remote gauging, managing and control of a device through the network based on Ethernet and TCP/IP by connecting to the existing equipment with RS-232 serial interface. In other words, WIZ100SR is a protocol converter that transmits the data sent by serial equipment as TCP/IP data type and converts back the TCP/IP data received through the network into serial data to transmit back to the equipment

## 1.1 Key Features

- Direct Connection to the Serial Device
  - Adding Network Function Simply and Quickly
  - Providing Firmware Customization
- System Stability and Reliability by using W5100 Hardware Chip
- Supports PPPoE Connection
- Supports Serial Configuration with Simple and Easy command
- Supports Password for the Security
- Configuration Tool Program
- 10/100 Ethernet Interface and max 230Kbps Serial Interface
- RoHS Compliant

## 1.2 Products Contents (EVB model)

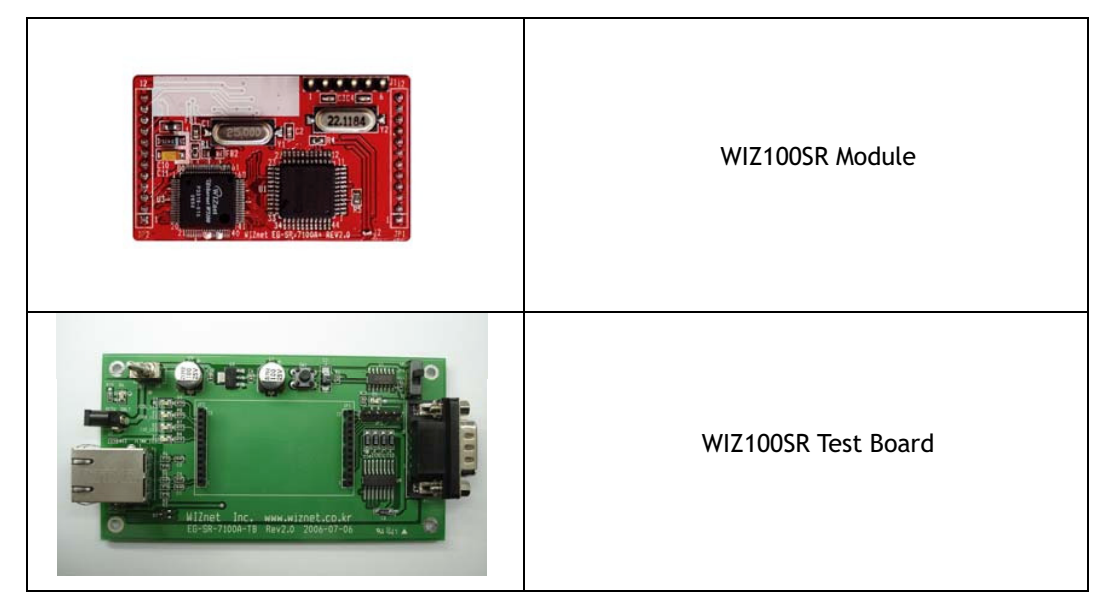

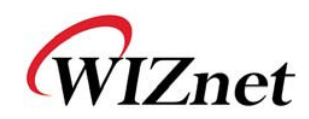

|                                                                                                    | Serial Cable<br>(to connect Serial device and Test board) |
|----------------------------------------------------------------------------------------------------|-----------------------------------------------------------|
|                                                                                                    | Network Cable<br>(Crossover Cable)                        |
|                                                                                                    | Power<br>(DC 5V 500mA Adaptor)                            |
| CRUZZER<br>Marrier<br>Marrier<br>Mar | CD<br>(including Manual, H/W Schematic and S/W)           |

Table 1. Products Contents

## 1.3 Products Specification

## 1.3.1. WIZ100SR Module

| Category           | Specification                                      |
|--------------------|----------------------------------------------------|
| Protocol           | TCP, UDP, IP, ARP, ICMP, IGMP, Ethernet MAC, PPPoE |
| Network Interface  | 10/100 Base-T Ethernet (Auto detection)            |
| Serial Port        | 1 RS-232 port (3.3V LVTTL)                         |
| CPU                | 8051 compatible                                    |
| Serial line format | 8-N-1, 8-O-1, 8-E-1, 7-O-1, 7-E-1                  |

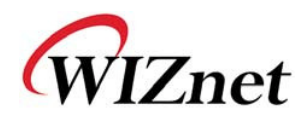

| Serial flow control       | None, XON/XOFF, CTS/RTS                                    |
|---------------------------|------------------------------------------------------------|
| Serial signal             | TXD, RXD, RTS, CTS, DTR, DSR, GND                          |
| Software                  | Remote Downlod and Configuration                           |
| Serial Transmission Speed | 1200bps ~ 230Kbps                                          |
| Memory                    | Internal Memory (62KB Flash Memory, 2KB EEPROM, 16KB SRAM) |
| Temperature               | 10'C ~ 80'C (Operating), -40~85'C (Storage)                |
| Humidity                  | 10~90%                                                     |
| Power                     | 3.3V, 150mA                                                |
| Connector type            | 2x12 2mm Pin header array                                  |
| Size                      | 50mm x 30mm x 8.85mm                                       |

## Table 2. WIZ100SR Module Specification

## 1.3.2. WIZ100SR Test Board

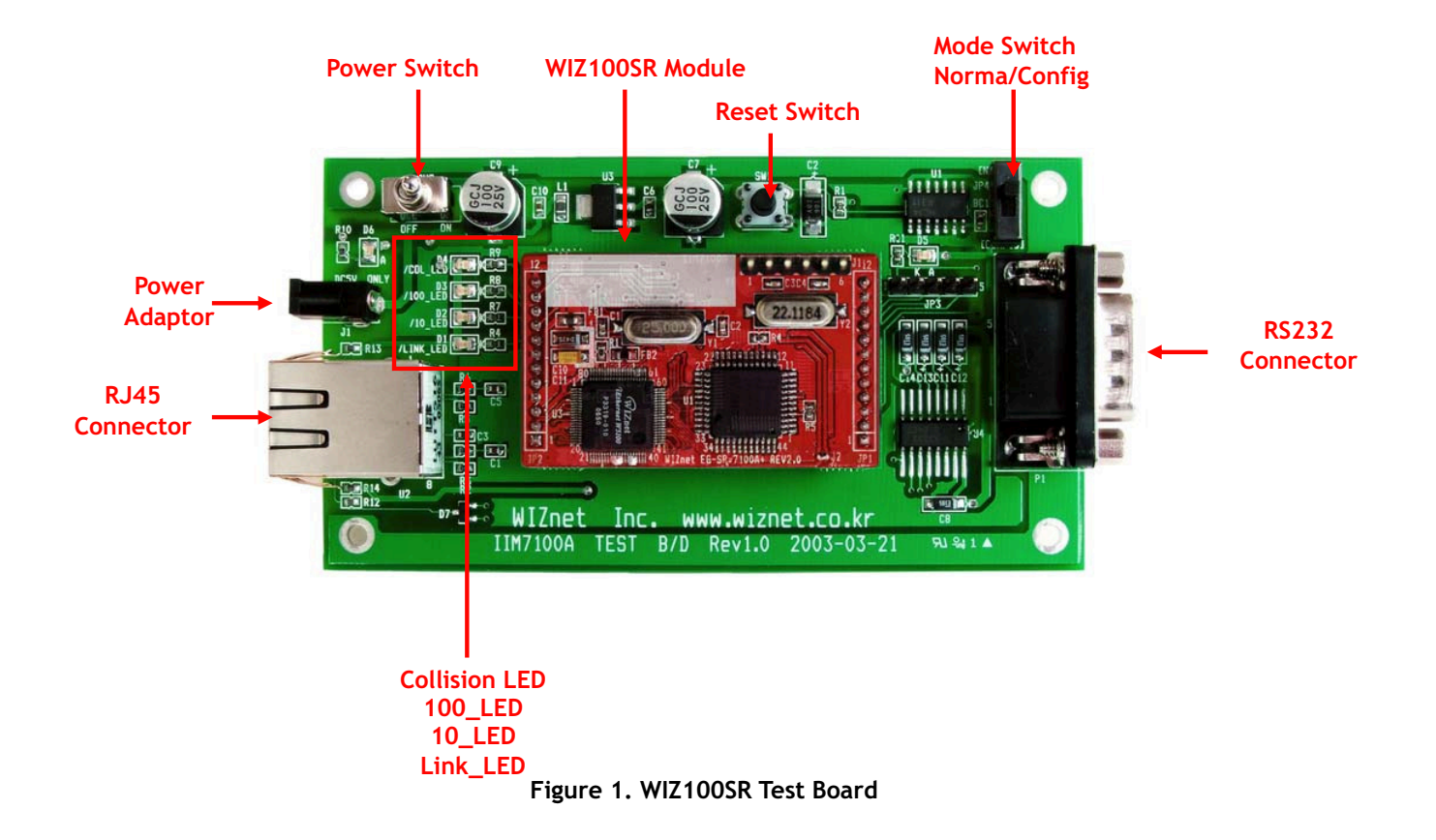

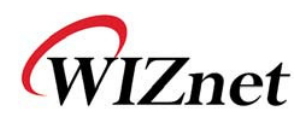

NOTE : Be careful of setting Mode Switch. If Mode Swich is set as Config mode, the network function is not normally operating. For the function test, set it as Normal mode.
 If LED(D5) is on, it indicates that network is connected or Config mode is set.

#### 1.3.2.1. Serial Interface

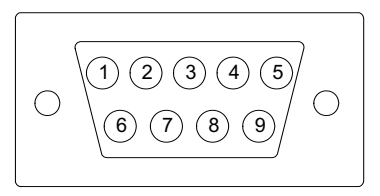

#### Figure 2. Serial Pin Assingment of WIZ100SR Test Board

| Pin Number | Signal | Description         |
|------------|--------|---------------------|
| 1          | NC     | Not Connected       |
| 2          | RxD    | Receive Data        |
| 3          | TxD    | Transmit Data       |
| 4          | DTR    | Data Terminal Ready |
| 5          | GND    | Ground              |
| 6          | DSR    | Data Set Ready      |
| 7          | RTS    | Request To Send     |
| 8          | СТЅ    | Clear To Send       |
| 9          | NC     | Not Connected       |

#### Table 3 Serial Pin Description

- RxD, TxD, GND : These are all you need if the device does not use hardware handshaking.
- RxD, TxD, GND, RTS, CTS : These are the signals used when serial device uses hardware handshaking.
- DTR, DSR : not used

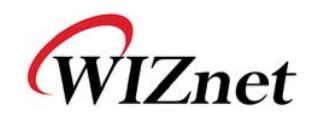

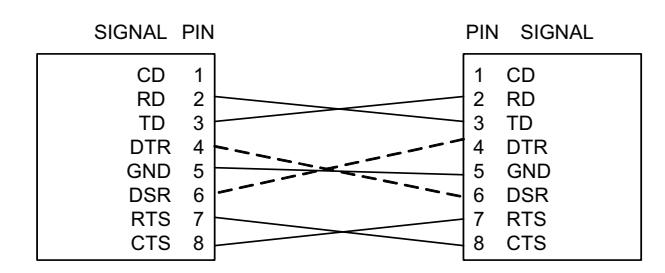

Figure 3. Serial Cable

## 1.3.2.2. LED

- Power LED: displays power stauts of WIZ100SR
- Link LED: indicates network link is established
- 10 LED: indicates network speed is 10Mbps
- 100 LED: indicates network speed is 100Mbps
- Collision LED: indicates a packet transmitted from the Ethernet controller to the network has collied with antother packet

## 2. Getting Started

## 2.1 Hardware Installation Procedure

For the testing, module and test board should be prepared.

- **STEP1:** Plug the WIZ100SR module into the sockets on the test board.
- Be careful of connecting the JP1 on the module to the correct JP1 on the test board.

```
Use test board rev 2.0 or above for WIZ100SR testing.
```

- STEP2: Connect the RJ-45 connector of WIZ100SR test board to the Ethernet hub or LAN port of PC.
- **STEP3:** Connect the DB9 jack of WIZ100SR and serial device with RS-232 serial line.
- STEP4: Connect the 5V (500mA) DC power adaptor to the WIZ100SR test board. The power used fo WIZ100SR is 3.3V.

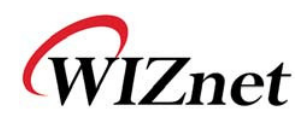

## 2.2 Configuration Tool

2.2.1. Network Configuration

| 🎕 WIZ100SR/WIZ110SR C | onfiguration Tool ver 2.1.0                                                                                                    |
|-----------------------|----------------------------------------------------------------------------------------------------|
| Version (a)           | Enable Serial Debug Mode                                                                                                    |
| Board list            | Network Serial Option                                                                                                    |
| C                     | Local IP (e) Port C<br>Subnet (f)<br>Gateway (g)                                                                                                    |
|                       | PPPoE ID Password                                                                                                    |
|                       | Operation Mode<br>C Client C Server • Mixed Use UDP mode                                                                                             |
|                       | Use DNS DNS Server IP                                                                                                    |
|                       | ID Direct IP Search       Image: Direct IP Search     Image: Direct IP Search       Search     Search       Search     Setting       Upload     Exit |

Figure 4. Configuration Tool (Network Config)

**a Version :** Displays firmware version.

You can use PPPoE, Serial Command, Password function from firmware Ver.2.5.

(b) Enable Serial Debug Mode : If this mode is checked, you can monitor the status and socket message of WIZ110SR (listen OK, connect fail etc.) through serial terminal. If Debug mode is on, debug message can cause abnormal operation of the serial device. Therefore, just use this mode only for Debug mode.

Board List: If you click "Search" button, all the MAC addresses on a same subnet, will be displayed.

IP Configuration Method: Select IP setting mode, you can select among Static, DHCP, PPPoE mode.

- Static: "Static" is option for setting WIZ110SR IP as static. First select MAC address which

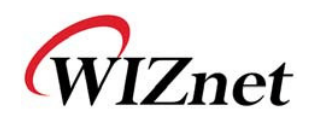

you wanted to set as static IP in 'board list'. Then "Local IP, Subnet, Gateway box enabled. Input Static IP address and click "setting" button. Then IP set as you wanted.(PPPoE ID, Password box is disabled)

- DHCP: Set this option to use DHCP mode. First, check 'DHCP' and click 'Setting' button. If IP address is successfully acquired from DHCP server, the MAC address will be displayed on the board list. (It takes some time to acquire IP address from DHCP server)

When a module on the board list is selected, IP address, Subnet mask and Gateway are displayed. If module could not acquire network information from DHCP server, IP address, Gateway Address and Subnet mask will be initialized to 0.0.0.0.

- PPPoE : WIZ110SR support PPPoE for ADSL user. When you select PPPoE in "IP Configuration Method" PPPoE ID, Password box enabled.

1. To set PPPoE, connect PC to WIZ110SR directly and execute Configuration Tool program on PC. (Configuration Tool Version should be 2.1 or above)

2. Select 'PPPoE' of the "IP Configuration Method" tab and input ID & Password.

- 3. Click "setting" button to apply.
- 4. Connect Module to ADSL Line.

5. If "Enable Serial Debug Mode" is selected, you can see PPPoE access status via Serial Console.

> WIZ100SR/WIZ110SR Ver. 02.02 -- PHASE 0. PPPoE(ADSL) setup process ---- PHASE 1. PPPoE Discovery process -- ok -- PHASE 2. LCP process -- ok -- PHASE 3. PPPoE(ADSL) Authentication mode --Authentication protocol : c223 00, -- Waiting for PPPoE server's admission --ok -- PHASE 4. IPCP process -- ok

(e) Local IP/Port : WIZ100SR's IP address and Port number for network connection

(f) Subnet : WIZ110SR's subnet mask

Gateway: WIZ110SR's Gateway address

(b) PPPoE ID/Password : If you select 'PPPoE' mode, input ID/Password which you received from ISP company.

① Server IP/Port : When WIZ110SR is set as "Client mode" or Mixed mode", server IP and Hardwired Internet Connectivity Wizard (WIZnet, Inc.) 7

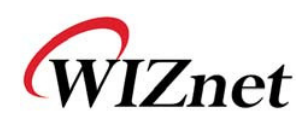

port should be set. WIZ110SR attempts to connect this IP address.

### ① Network mode: client/server/mixed :

This is to select the communication method based on TCP - TCP Server, TCP Client, and Mixed. TCP is the protocol to establish the connection before data communication, but UDP just proceeds the data communication without connection establishment.

TCP Server operates as a server and TCP Client as a client on the connection establishment. The mixed mode supports both of TCP server and client.

This Network mode is just related to the connection establishment process. It just defines who will request the connection first and who will be waiting for the connection requests.

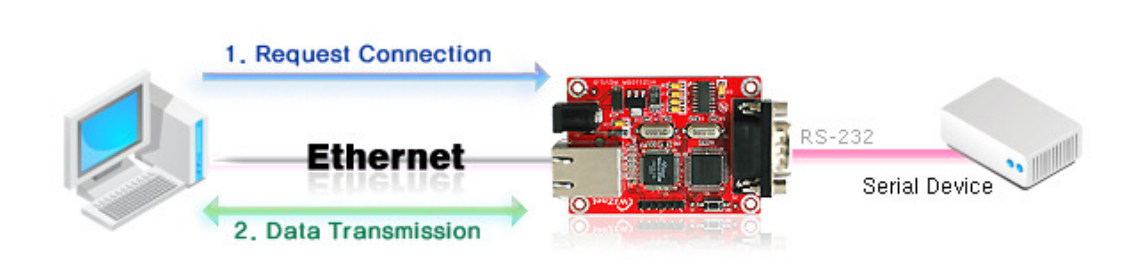

Figure 5. TCP Server mode

At the TCP Server mode, WIZ110SR waits for the connection requests.

TCP Server mode can be useful when the monitoring center tries to connect to the device (where WIZ110SR is installed) in order to check the status or provide the commands. In normal time WIZ110SR is on the waiting status, and if there is any connection request from the monitoring center, data communication is processed and connection is closed.

In order to operate this mode, Local IP, Subnet, Gateway Address and Local Port Number should be configured first.

As illustrated in the above figure, data transmission proceeds as follows,

1. The host connects to the WIZ1q0SR which is configured as TCP Server mode.

2. As the connection is established, data can be transmitted in both directions - from the host to the WIZ110SR, and from the WIZ110SR to the host

#### <TCP client mode>

<TCP server mode>

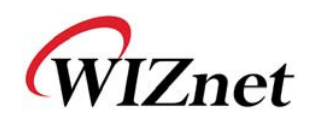

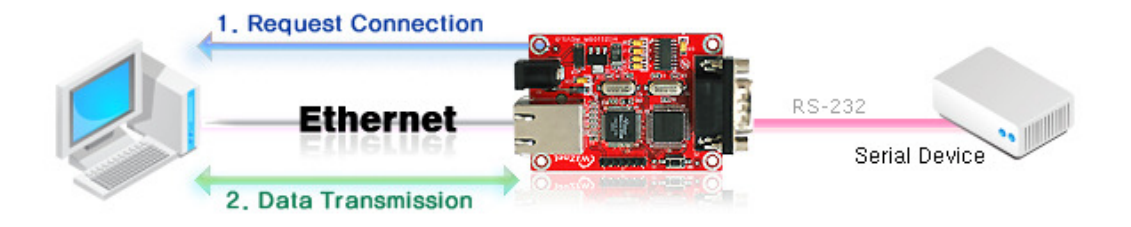

Figure 6. TCP Client mode

If WIZ110SR is set as TCP Client, it tries to establish connection to the server. To operate this mode, Local IP, Subnet, Gateway Address, Server IP, and Server port number should be set. If server IP had domain name, use DNS function.

In TCP Client mode, WIZ110SR can actively establish a TCP connection to a host computer when power is supplied.

As illustrated in the above figure, data transmission proceeds as follows:

1. As power is supplied, WIZ110SR board operating as TCP client mode actively establishes a connection to the server.

2. If the connection is complete, data can be transmitted in both directions - from the host to the WIZ110SR and from WIZ110SR to the host

## <Mixed mode>

In this mode, WIZ110SR normally operates as TCP Server and waits for the connection request from the peer. However, if WIZ110SR receives data from the serial device before connection is established, it changes to the client mode and sends the data to the server IP. Therefore, at the mixed mode, the server mode is operated prior to the client mode.

As like TCP Server mode, the Mixed mode is useful for the case that the monitoring center tries to connect to the serial device (in which WIZ110SR is used) to check device status. In addition to this, if any emergency occurs in the serial device, the module will change to Client mode to establish the connection to the server and deliver the emergency status of the device.

### **(k)** Use UDP mode

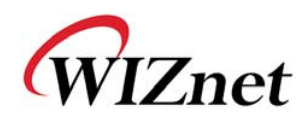

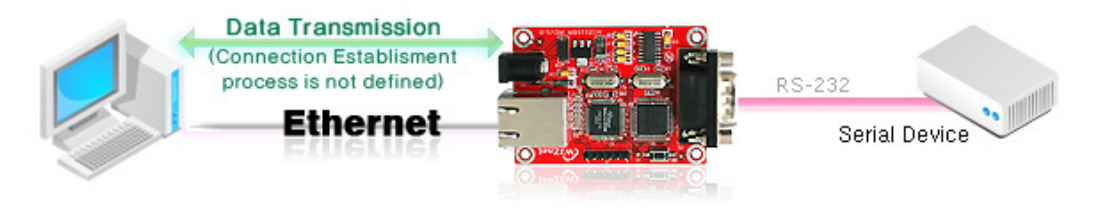

Figure 7. UDP mode

At the UDP mode, the connection establishment is not defined. Just set the IP address and port number of the peer and send the data.

① **Use DNS :** If DNS function is needed, check this option and input the domain name of DNS server. DNS(Domain Name System) is the database system having information about IP address and corresponding domain name. When connecting to domain name, you can use DNS function of WIZ110SR. Input IP address of DNS server provided by ISP in *DNS Server* IP, and domain name in the *Server (Domain)* 

### Direct IP Search

Direct IP Search can be used for searching WIZ110SR not installed in the same subnet.

If the Direct IP search is checked, the configuration tool use the TCP instead UDP broadcast to search modules. Therefore, network information of the module such as IP address, subnet mask and gateway is required.

If you check Direct IP search, the field to input IP address will be activated. In this field, input IP address of the module, and click "Search" button.

Fill module does not have valid network information, Direct IP search is not available.

#### ① Search

The Search function is used to search all modules existing on the same LAN. By using UDP broadcast, all modules on the same subnet will be searched.

The searched module is displayed as MAC address in the "Board list".

### O Setting

This function is to complete the configuration change.

If you select the MAC address from the "Board list", the default configuration value of the module will be displayed. Change the configuration and click "Setting" button to complete the configuration. The module will re-initialize with the changed configuration.

The configuration value can be changed in below steps.

① Select the mac address of which configuration value should be changed in the "Board list.

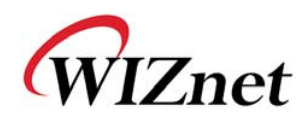

The values configured will be displayed.

- 2 Change the value
- ③ Click "Setting" button. The configuration change will be complete.
- ④ The module will be initialized to the changed values (re-booting is processed)
- (5) To check configuration result, click 'Search' button.

### Description Upload

Firmware will be uploaded through network

After uploading the firmware, 20~30 seconds are required for initialization.

(1) Exit : Close the configuration tool program.

## 2.2.2 Serial configuration

| 🎕 WIZ100SR/WIZ110SR C | Configuration Tool ver 2.1.0 |         |
|-----------------------|------------------------------|---------|
| Version               | Enable Serial Debug Mode     |         |
| Board list            | Network Serial Option        | 1       |
|                       | Speed                        |         |
|                       | DataBit                      |         |
|                       | Parity V                     |         |
|                       | Stop Bit                     |         |
|                       | Flow                         |         |
|                       |                              |         |
|                       |                              |         |
|                       |                              |         |
|                       |                              |         |
|                       | Direct IP Search 🏠 🔝         | l X     |
|                       | Search Setting Uplo          | ad Exit |

Figure 8. Configuration Tool (Serial Config.)

## () Serial

Serial Configuration value of selected module is displayed.

In order to change the serial configuration of WIZ100SR, this menu can be used.

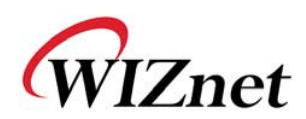

By clicking the "Setting" button, changed value can be applied.

### 2.2.3 Option configuration

| 🎕 WIZ100SR/WIZ110SR Configuration Tool ver 2.1.0                      |                                                                                                    |  |
|-----------------------------------------------------------------------|----------------------------------------------------------------------------------------------------|--|
| WIZ100SR/WIZ110SR C<br>Version 2.5<br>Board list<br>00:08:DC:13:AE:4F | Configuration Tool ver 2.1.0       Image: Configuration Tool ver 2.1.0         ✓ Enable Serial Debug Mode       Not Connected         Network       Serial Option         Inactivity time       0         (0 ~ 65535 sec)         * Closes socket connection, if there is no transmission during this time.         Data Packing Condition         Time       0         (0 ~ 65535 ms) |  |
|                                                                       | Time 0 (0 ~ 65535 ms)<br>() Size 0 (0 ~ 255 Byte)<br>Char 00 (Hexacode)<br>Password (TCP Server)<br>Enable U Password<br>Serial Configuration<br>Enable V String(as hex) 28 28 28                                                                                                    |  |
|                                                                       | Direct IP Search                                                                                                    |  |

Figure 9. Configuration Tool (Option Config.)

### Inactivity time

After the connection is established, if there is not data transmission within the time defined in Inactivity time, the connection is closed automatically.

The default value is '0'. If '0' is set, this function is not activated. In this default setting, the connection is maintained even though there is no data transmission. In order to close the connection, the 'Close' command should be given.

This function can be used for more than two or more systems to connect to a WIZ110SR module. If one system keeps connection to the WIZ110SR, other systems can not connect to the module. If there is no data transmission during the time defined in Inactivity time, the connection will be closed for other system to be connected.

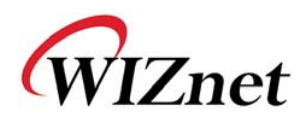

Inactivity Time also can be useful for the case when the server system is unexpectedly shut down. In this status, if there is not any data communication during the time defined in the Inactivity time, WIZ110SR will close the connection and enter into waiting status.

#### (t) Data Packing Condition

You can designate how the serial data can be packed to be sent to the Ethernet. There are 3 delimiters - time, size and character. If all of them are set as '0', whenever the serial data is arrived, they are sent to the Ethernet.

a. Time: Every designated time, serial data converted to Ethernet.

b. Size: Every designated data size, serial data converted to Ethernet.

c. Char: Every designated character, serial data converted to Ethernet. (It's available only Hex.)

When any of three delimiters is satisfied, data can be sent to the Ethernet.

Ex) Delimiter: Size=10, Char=0x0D

Serial data : 0123456789abc

Ethernet data: 0123456789

"abc" data remains in the serial buffer of module

### **U** Password

'Password' function is for blocking client's access which is not allowed

'Password' function can be operated only in 'TCP Server' mode. If 'password' function works, clients should input password to access.

- 1. Execute Configuration Tool program. (Configuration Tool version should be 2.1 or above)
- 2. Select 'Server' of "Operation Mode".

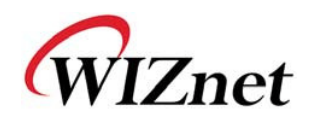

| Version 2.5 | ☑ Enable Serial Debug Mode                                                                                             | Not Connected |
|-------------|----------------------------------------------------------------------------------------------------|---------------|
| Board list  | Network Serial Option                                                                                                  | PPPOE         |
|             | Local IP 192.168.11.2<br>Subnet 255.255.255.0<br>Gateway 192.168.11.1<br>PPPoE ID Password 2<br>Server IP 192.168.11.3 | Port 5000     |
|             | Operation Mode C Client © Server Mixed Use DNS DNS Server IP Domain Name Direct IP Search                              | Use UDP mode  |

Figure 10. Select Operation mode for Password setting

- 3. As shown in Figure 9, select Option tab and check 'Enable' combo box of "Password" menu.
- 4. Input password.
- 5. Click "Setting" button to apply password setting
- 6. When the client access this module, client should send 'password' to server module first, and then acess will be allowed.

## **Serial Configuration:**

This function is module setting through serial communication not via network with configuration tool program. When you want to set via serial communication, check "enable". Please detail about serial configuration refers to "4. Serial Configuration".

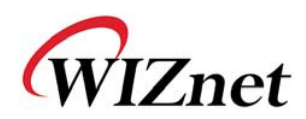

## 3. Firmware Upload

① Run 'WIZ100SR/WIZ110SR Configuration Tool' program, and click "Search" button.

 If the moduel is properly connected to the network, "Searching Complete" message and MAC address will be displayed on the "Board List" as shown in Figure.11.

| 🙀 WIZ100SR/WIZ110SR C | onfiguration To                           | ial ver 2.1.0                           | <b>_</b> 🖬 🔀            |
|-----------------------|-------------------------------------------|-----------------------------------------|-------------------------|
| Version 2,5           | 🗹 Enable Seria                            | al Debug Mode                           | Not Connected           |
| Board list            | Network Seria<br>IP Configure<br>© Static | al   Option  <br>ntion Method<br>C DHCP | C PPPoe                 |
|                       | Local IP                                  | 192.168.11.2                            | Port 5000               |
|                       | Cubnat                                    | lare are are a                          |                         |
|                       | C                                         | ose                                     | Port 5000               |
|                       | Operation Mo                              | de<br>Server @ Mixed                    | Use UDP mode            |
|                       | Use DNS<br>Domain Name                    | DNS Server 1                            | (P 0.0.0.0              |
|                       | Direct IP                                 | Search Sea                              | rch Setting Upload Exit |

Figure 11. Board Search Window

③ Select a module shown in "Board list", and click "Upload" button.

Before uploading through Ethernet, you should set the network information of WIZ100SR first by Configuration Tool program as shown above Fig 10. By using Ping test, you can check if network is correctly configured.

④ When the window as shown in Figure 12 is displayed, select file fo upload and click "Open" button.

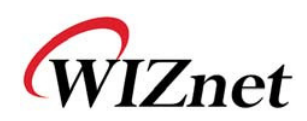

| File Select                                       |                                              |                  |   |         | ? 🔀                    |
|---------------------------------------------------|----------------------------------------------|------------------|---|---------|------------------------|
| Look jn:                                          | i romfile                                    |                  | • | 🗢 🗈 💣 🏢 |                        |
| My Recent<br>Documents<br>Desktop<br>My Documents | Tom.bin                                      |                  |   |         |                        |
| My Network<br>Places                              | File <u>n</u> ame:<br>Files of <u>t</u> ype: | Bin File (*.bin) |   | •       | <u>O</u> pen<br>Cancel |

Figure 12. Open dialog box for uploading

The provided any other files except for WIZ100SR application firmware file.

(5) A dialogue box titled "Processing" will be displayed as below.

| Status | Status Window |  |
|--------|---------------|--|
|        | Processing    |  |
|        |               |  |

Figure 13. Firmware uploading window

(6) When uploading is complete, a message box with "Complete Uploading" will be displayed as shown in Figure 14.

| Status Window      |  |  |
|--------------------|--|--|
| Complete uploading |  |  |
| Close              |  |  |

Figure 14. Complete Uploading

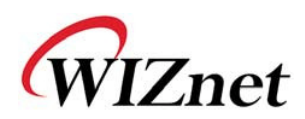

## 4. Serial Configuration

## 4-1. Serial Command Format

Serial Command is used to set WIZ110SR parameter. This function is using S/W trigger of WIZ110SR, if input specific letters(three characters), you can start configuration mode.

## Frame Format

**Command Frame Format** 

| Descriptor    | STX | Command code | Parameter | ETX |
|---------------|-----|--------------|-----------|-----|
| Length(bytes) | 1   | 2            | Variable  | 1   |

Table 4. Serial Command - Command Frame Format

### Reply Frame format

| Descriptor    | STX | Reply code | Parameter | ETX |
|---------------|-----|------------|-----------|-----|
| Length(bytes) | 1   | 1          | Variable  | 1   |

Table 5. Serial Command - Reply Frame Format

STX & ETX

| Setting | Comments        |
|---------|-----------------|
| STX     | '<' : Hex = 3Ch |
| ETX     | '>' : Hex = 3Eh |

### Table 6. Serial Command - STX & ETX

## Reply Code

| Reply | Comments                  |  |
|-------|---------------------------|--|
| S     | Command was successful    |  |
| F     | Command failed            |  |
| 1     | Invalid command           |  |
| 2     | Invalid parameter         |  |
| E     | Enter serial command mode |  |

## Table 7. Serial Command - Reply Code

Command Code

| Command | Parameter                               | Comments                        |
|---------|-----------------------------------------|---------------------------------|
| WI      | xxx.xxx.xxx.xxx<br>(eg. 192.168.11.133) | Set Local IP                    |
| WS      | xxx.xxx.xxx.xxx<br>(eg. 255.255.255.0)  | Set Subnet mask                 |
| WG      | xxx.xxx.xxx.xxx<br>(eg. 192.168.11.1)   | Set Gateway                     |
| WP      | 0~65535                                 | Set Local IP's port number      |
| WD      | 0 : Static                              | Set the IP configuration method |

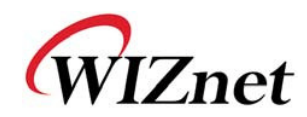

|         | 1 : DHCP                                                                                                    |                                                                                                    |
|---------|----------------------------------------------------------------------------------------------------|----------------------------------------------------------------------------------------------------|
| WM      | 0 : TCP server<br>1 : TCP client<br>2 : UDP                                                                                                    | Set the operation mode                                                                                |
| WC      | 0 : startup<br>1 : any character                                                                                                    | TCP client method                                                                                     |
| WB      | XXXX<br>eg. [Baudrate]1: 115200, 2: 57600,<br>3: 38400, 4: 19200, 5: 9600,<br>6: 4800, 7: 2400,8: 1200<br>[data byte] 7 : 7bit, 8bit<br>[parity] 0 : no parity, 1 : Odd,<br>2 :Even<br>[Flow] 0 : no, 1 : Xon/Xoff,<br>2 :RTS/CTS | Set the serial baud rate, data, parity<br>and flow control.<br>4bytes:[Baud][data byte][parity][flow] |
| WT      | 0 : Disable<br>1 : H/W trigger<br>2 : S/W trigger                                                                                                    | Set the serial command method                                                                         |
| WU      | 0 : Disable<br>1 : Enable                                                                                                    | USE DNS use or not.                                                                                   |
| WE      | xxxxxx<br>(eg. In hex format : 2B 2B 2B)                                                                                                    | Set the command mode character                                                                        |
| WX      | xxx.xxx.xxx.xxx<br>(eg. 192.168.11.144)                                                                                                    | Set server IP address                                                                                 |
| WN      | 0~65535                                                                                                    | Set server port number                                                                                |
| WR      |                                                                                                    | Restart                                                                                               |
| WV      | xxx.xxx.xxx.xxx<br>(eg. 255.255.255.0)                                                                                                    | DNS IP setting                                                                                        |
| ww      | xxxxxxxxxxxxxxxxxxxxxxxxxxxxxxxxxxxxxx                                                                                                    | Domain setting                                                                                        |
| WY      | PPPoE ID                                                                                                    | PPPoE ID setting                                                                                      |
| WZ      | PPPoE Password                                                                                                    | PPPoE Password setting                                                                                |
| ос      | XX                                                                                                    | Set delimiter character in hex                                                                        |
| OS      | 0~255                                                                                                    | Set delimiter size                                                                                    |
| ОТ      | 0~65535                                                                                                    | Set delimiter time                                                                                    |
| OI      | 0~65535                                                                                                    | Set Inactivity timer value                                                                            |
| Command | Parameter                                                                                                    | Comments                                                                                              |
| RU      | 0 : Disable<br>1 : Enable                                                                                                    | DNS usage                                                                                             |
| RV      | IP address                                                                                                    | DNS IP check                                                                                          |
| RW      | Domain                                                                                                    | Domain check                                                                                          |
| RY      | PPPoE ID                                                                                                    | PPPoE ID check                                                                                        |
| RZ      | PPPoE Password                                                                                                    | PPPoE Password check                                                                                  |
| RI      |                                                                                                    | Get Local IP                                                                                          |
| RS      |                                                                                                    | Get Subnet mask                                                                                       |
| RG      |                                                                                                    | Get Gateway                                                                                           |
| RP      |                                                                                                    | Get Local IP's port number                                                                            |

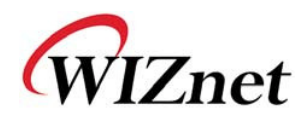

| RD | Get the IP configuration method |
|----|---------------------------------|
| RM | Get the operation mode          |
| RC | Get the TCP client method       |
| RB | Get the serial baud rate        |
| RT | Get the serial command method   |
| RE | Get the command mode character  |
| RF | Get the firmware version        |
| RX | Get the server IP address       |
| RN | Get the server port number      |
| QC | Get delimiter character in hex  |
| QS | Get delimiter size              |
| QT | Get delimiter time              |
| QI | Get Inactivity timer value      |

|          | Sorial | Command   | Command | Cada |
|----------|--------|-----------|---------|------|
| Table 6. | Serial | Command - | Command | Code |

## 4-2. WIZ110SR Configuration with Serial Command

 Check WIZ110SR Firmware Version. If Version is lower, download the latest firmware from download page of <u>http://www.wiznet.co.kr</u>, Serial Configuration function is supported firmware version 2.5 or above.

| 🎕 WIZ100SR/WIZ110SR Confi       | guration Tool ver 2.1.0                                                                                                    |
|---------------------------------|----------------------------------------------------------------------------------------------------|
| Version 2,5                     | Enable Serial Debug Mode Not Connected                                                                                                    |
| Board list<br>00:08:DC:13:AE:4F | Network Serial Option<br>Inactivity time 0 (0 ~ 65535 sec)<br>* Closes socket connection, if there is<br>no transmission during this time.<br>Data Packing Condition<br>Time 0 (0 ~ 65535 ms)<br>Size 0 (0 ~ 255 Byte)<br>Char 00 (Hexacode)<br>Password (TCP Server)<br>Fanable Password<br>Serial configuration<br>Fanable String(as hex) 2B 2B 2B |
|                                 | Direct IP Search                                                                                                    |

Figure 15. Serial Configuration Enable Setting

② Default Serial configuration status of module is 'disable'. So click enable check box of Serial Configuration and click "setting" button.

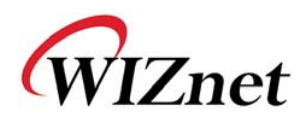

- ③ Input any three characters for the serial command mode trigger (in above Figure, 2B, 2B, 2B are input)
- ④ If you finish enable setting, you can test as below procedure. This procedure is 'checking module IP and change to other IP address'

| 1 | "+++"input                                     | Enter Serial Configuration mode     |
|---|------------------------------------------------|-------------------------------------|
| 2 | " <wi192.168.99.124>" input</wi192.168.99.124> | Change module IP to 192.168.99.124  |
| 3 | " <s>" Check answer</s>                        | Notice success IP setting           |
| 4 | " <ri>" input</ri>                             | check module IP address             |
| 5 | "<\$192.168.99.124>"<br>Check answer           | check the changed module IP address |
| 6 | " <wr>" input</wr>                             | reboot                              |
| 7 | " <s>" check answer</s>                        | Notice success of reboot command    |
| 8 | Module reboot                                  |                                     |

#### Table 9. Serial Command Testing Procedure

Above procedure is shown in serial conslole as below figure.

| <\$><\$192.168.99.124><\$>   |                     |  |  |  |
|------------------------------|---------------------|--|--|--|
| WIZ100SR/WIZ110SR Ver. 01.02 |                     |  |  |  |
| MAC ADDRESS                  | : 00.08.DC.13.AE.4F |  |  |  |
| SUBNET MASK                  | : 255.255.255.0     |  |  |  |
| G/W IP ADDRESS               | : 192.168.99.1      |  |  |  |
| LOCAL IP ADDRESS             | : 192.168.99.124    |  |  |  |
|                              |                     |  |  |  |

Figure 16. Serial Command

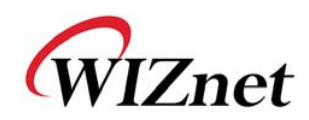

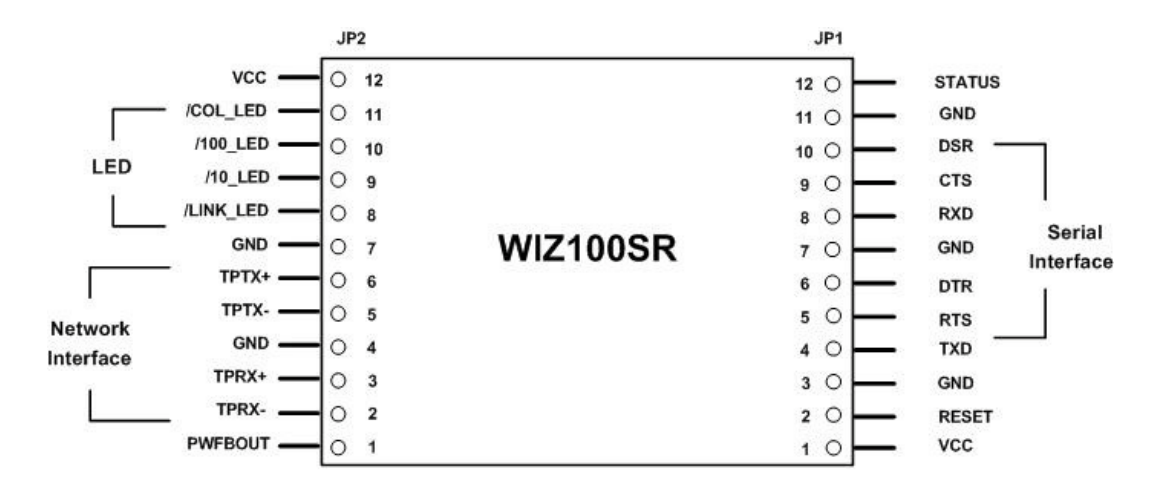

## 5. PIN Assignment and Dimension

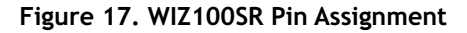

| PIN NAME  | Functions                     | I/O    |          |
|-----------|-------------------------------|--------|----------|
| RESET     | Reset (Active High)           | Input  |          |
| TXD       | RS-232 Data Output            | Output |          |
| RTS       | RS-232 Request To Send        | Output | Optional |
| DTR       | RS-232 Data Terminal Ready    | Output | Optional |
| RXD       | RS-232 Data Input             | Input  |          |
| стѕ       | RS-232 Clear To Send          | Input  | Optional |
| DSR       | RS-232 Data Set Ready         | Input  | Optional |
| TPRX-     | Ethernet Differential Input-  | Input  |          |
| TPRX+     | Ethernet Differential Input+  | Input  |          |
| ТРТХ-     | Ethernet Differential Output- | Output |          |
| TPTX+     | Ethernet Differential Output+ | Output |          |
| /LINK_LED | Link LED                      | Output |          |
| /10_LED   | 10 Mbps LED                   | Output |          |
| /100_LED  | 100 Mbps LED                  | Output |          |

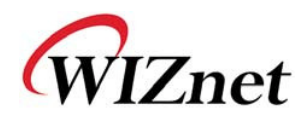

| /COL_LED | Collision LED                         | Output |  |
|----------|---------------------------------------|--------|--|
| Status   | High: Not connected<br>Low: Connected | Output |  |
| PWFBOUT  | Power Feedback Out                    | Output |  |
| vcc      | 3.3V Power                            | Power  |  |

#### Table 10 WIZ100SR PIN Functions

- 1) All signal level is 3.3V LVTTL.
- 2) A high on RESET pin about minimum 1.2 usec must be applied for proper operation.
- 3) 'Connected' of Status pin means the TCP socket of WIZ100SR is connected to remote system.
- 4) /LINK\_LED pin is used to check if Ethernet cable is physically connected or not.

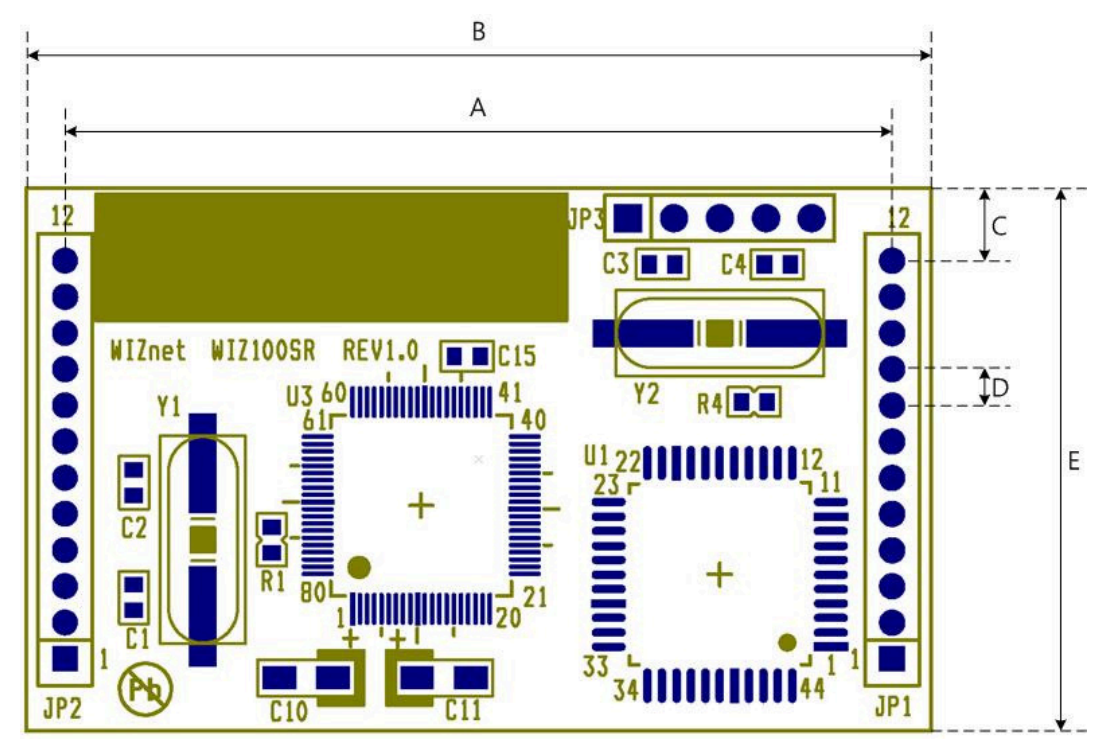

Figure 18. WIZ100SR Dimension

| Symbol | Dimension(mm) |
|--------|---------------|
| А      | 45.7          |
| В      | 50.0          |

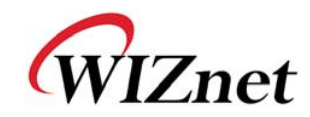

| C | 4.0  |
|---|------|
| D | 2.0  |
| E | 30.0 |

Table 11 WIZ100SR Dimension

## 6. Demonstration and Test

In this chapter, we give an example that can be used to test the function of WIZ100SR. The testing environment is as follows;

## Hardware

- PC that has an RS-232 serial port.
- ◆ EG-SR-7100A<sup>+</sup> & EG-SR-7100A Test B/D Rev2.0 (For the EG-SR-7100A<sup>+</sup> testing, use the test board version 2.0 or above.)
- ◆ Ethernet cross-over cable to connect PC's and EG-SR-7100A<sup>+</sup>'s LAN ports.
- ◆ RS-232 cable to connect PC's COM port with EG-SR-7100A<sup>+</sup>'s serial data port.

## Software

- Windows operating system installed on testing PC.
- EG-SR-7100A Configuration tool (For the DNS function, use Configuration Tool ver 3.2.0 or above)
- Hyper terminal

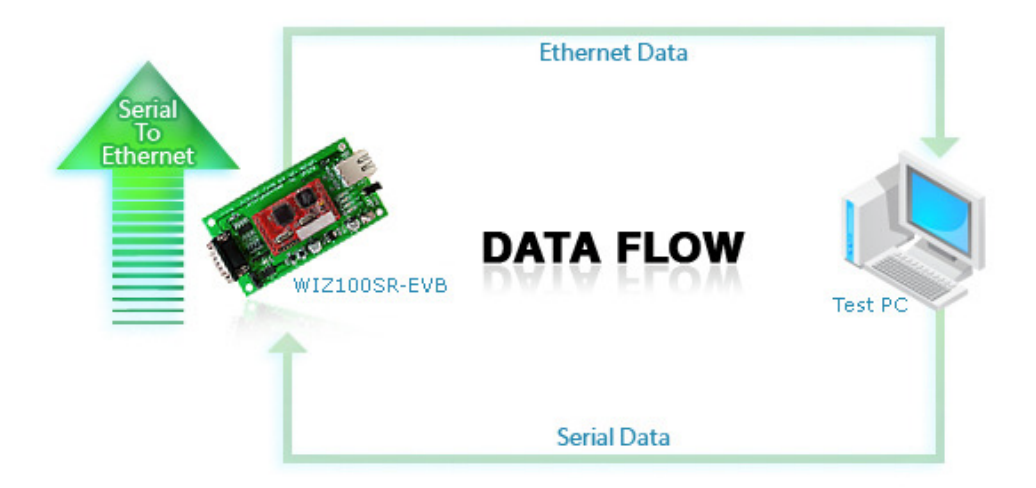

Figure 19. Data Flow (Serial -> Ethernet)

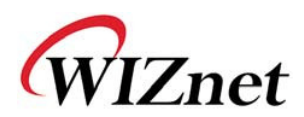

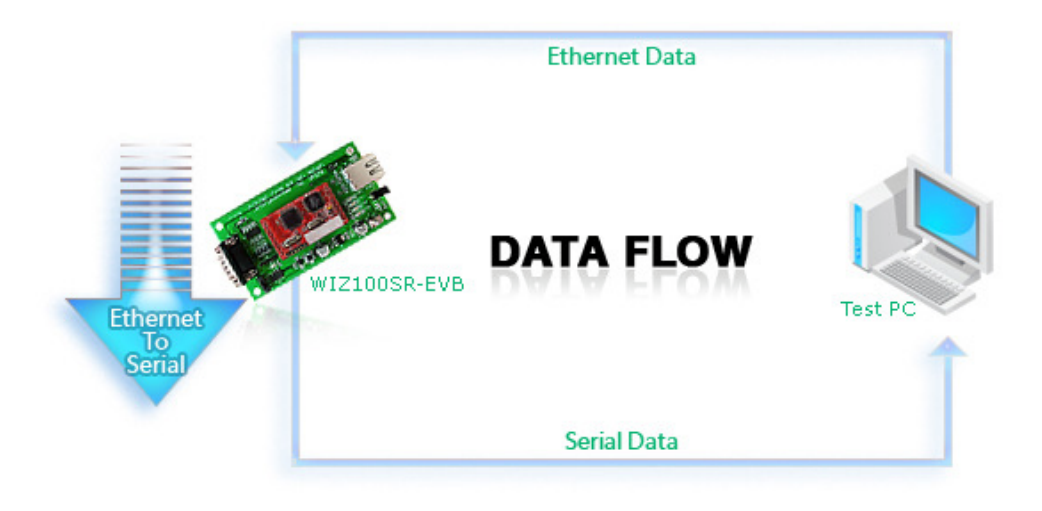

Figure 20. Data Flow (Ethernet -> Serial)

## STEP1.

- Make sure the position of the mode switch is normal mode. (If JP4 of the test board is configured as Config mode, the network function is disabled, and the Configuration Tool can not be used.)
- ② Connect the computer and WIZ100SR Test Board by using RS-232.
- ③ Connect the computer and WIZ100SR Test Board by Ethernet cable (Direct or Crossover Cable).
- ④ Power on the WIZ100SR Test Board.

## **STEP2.** (WIZ100SR Environment Setup)

- ① Modules are searched by click search button of the Configuration Tool.
- ② Select the board to be configured and change the value. To apply the changed value, click Setting button.
- 3 If changed value is succefully applied, the "Complete setting" message is displayed as shown in Figure 21.

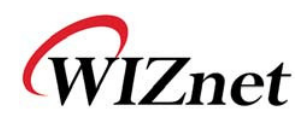

| WIZ100SR/WIZ110SR C                                           | onfiguration Too | ol ver 1.0.0     |                                           |  |
|---------------------------------------------------------------|------------------|------------------|-------------------------------------------|--|
| Version 1.0                                                   | 🗹 Enable Seri    | al Debug Mode    | Not Connected                             |  |
| Board list                                                    | Network Seria    | 1   Option       |                                           |  |
| 00:08:DC:00:00:A0                                             | Local IP         | 192.168.11.2     | Port 5000                                 |  |
|                                                               | Subnet           | 255.255.255.0    |                                           |  |
|                                                               | Gateway          | 192.168.11.1     |                                           |  |
| Status                                                        | Window           |                  | Port 53456                                |  |
| Complete setting                                              |                  |                  |                                           |  |
| Enable DHCP Mode<br>Use UDP mode<br>Server Mode<br>Mixed Mode |                  |                  | x Mode<br>ent Mode<br>ver Mode<br>ed Mode |  |
|                                                               | Direct IP        | Search<br>Search | Setting Upload Exit                       |  |

Figure 21. Result Window after Running "Setting"

## STEP3. (Data Transmission)

- ① Run terminal emulator program (e.g. Hyper terminal) on Test PC.
- ② Set the baud rate as the same value of WIZ100SR

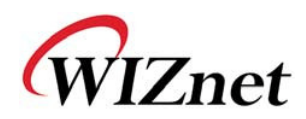

|                                                                                                    | COM1 Properties          | ? 🛽              |
|----------------------------------------------------------------------------------------------------|--------------------------|------------------|
|                                                                                                    | Port Settings            |                  |
|                                                                                                    | <u>B</u> its per second: | 57600            |
| Connect To                                                                                             | <u>D</u> ata bits:       | 8                |
| 🎨 Serial                                                                                               | <u>P</u> arity:          | None             |
| Enter details for the phone number that you want to dial:<br><u>Country/region</u> : United States (1) | <u>S</u> top bits:       | 1 🗸              |
| Ar <u>e</u> a code: 82                                                                                 | Flow control:            | None             |
| Phone number:                                                                                          |                          |                  |
| Connect using: COM1                                                                                    |                          | Restore Defaults |
| OK Cancel                                                                                              |                          | K Cancel Apply   |

Figure 22. Serial Terminal Program Configuration

③ Execute another Hyper terminal and set the IP address and port number.

| Connect To              | ? 🔀                             |
|-------------------------|---------------------------------|
| Network                 |                                 |
| Enter details for       | the host that you want to call: |
| <u>H</u> ost address:   | 192.168.11.2                    |
| Port nu <u>m</u> ber:   | 5000                            |
| Co <u>n</u> nect using: | TCP/IP (Winsock)                |
|                         | OK Cancel                       |

Figure 23. Network Terminal Program Configuration

- Type some charater on the serial Hyper terminal screen. In this example, "01234567890" is entered.
- (5) Make sure this data is shown on the Network Hyper terminal window. (Serial to Ethernet)

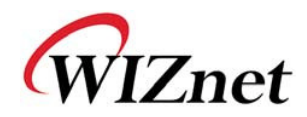

| 🗞 Network - HyperTerminal                                               |    |
|-------------------------------------------------------------------------|----|
| Eile Edit View Call Transfer Help                                       |    |
|                                                                         |    |
|                                                                         |    |
| Connected 0:00:30 Auto detect TCP/IP SCROLL CAPS NUM Capture Print echo | .: |

Figure 24. Received Data by Network Terminal Program

<sup>(6)</sup> As the same way, type some charaters on the network Hyper terminal, and then make sure these data are shown in the serial Hyper terminal window. (Ethernet to Serial)

\* Above test can be performed more easily and conveniently by using Device Terminal program. Below is the screen of the Devie Terminal program.

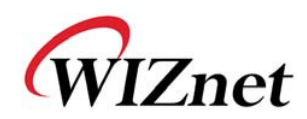

| Povice Terminal Ver                                    | 1.0                                                                                                    |
|--------------------------------------------------------|----------------------------------------------------------------------------------------------------|
|                                                        | Serial Communication                                                                                                    |
| Serial Configuration<br>Serial Port COMI<br>Stop Bit 1 | ▼     Baud Rate     57600     ▼     Data Bit     8 bit     ▼       ▼     Parity     None     ▼     Flow Control     None     ▼ |
| 🗖 Hex View                                             | File Send Clear Open                                                                                                    |
| Network Configuration                                  | Network Communication<br>IP Address 192 , 168 , 11 , 2 Port 5000                                                               |
| Hex View                                               | File Send Clear Connect                                                                                                    |
|                                                        | Send                                                                                                    |
| L                                                      | Exit                                                                                                    |

Figure 25. Device Terminal Program

Device Terminal is the program into which serial and network terminals integrated for more efficient testing of WIZnet gateway modules.

As shown in Figure 25, at the upper part of the program, you configure serial setting of WIZ100SR. By click "Open" button, serial communication is available.

At the Network Terminal, the lower part of the program, it is possible to test both of TCP Client and TCP Server modes. If Server Mode is checked, Device Terminal will operate as server mode, and the WIZ100SR module will work as client mode. The PC where the Device Terminal is operating will work as a server, the IP address of the PC should be set as Server IP of the module. If Server mode is not checked, Device Terminal will operate as client mode, and the module as server. For the IP address and port, input IP address and port number of WIZ100SR and click "Connect" button for network communication.

When serial and network terminals are connected, input any charater at the Data Input window and click "Send" button. You can check the data transferred to another window.

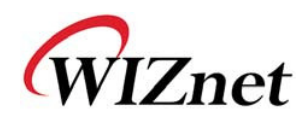

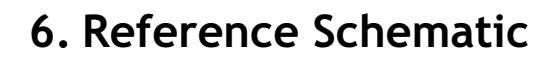

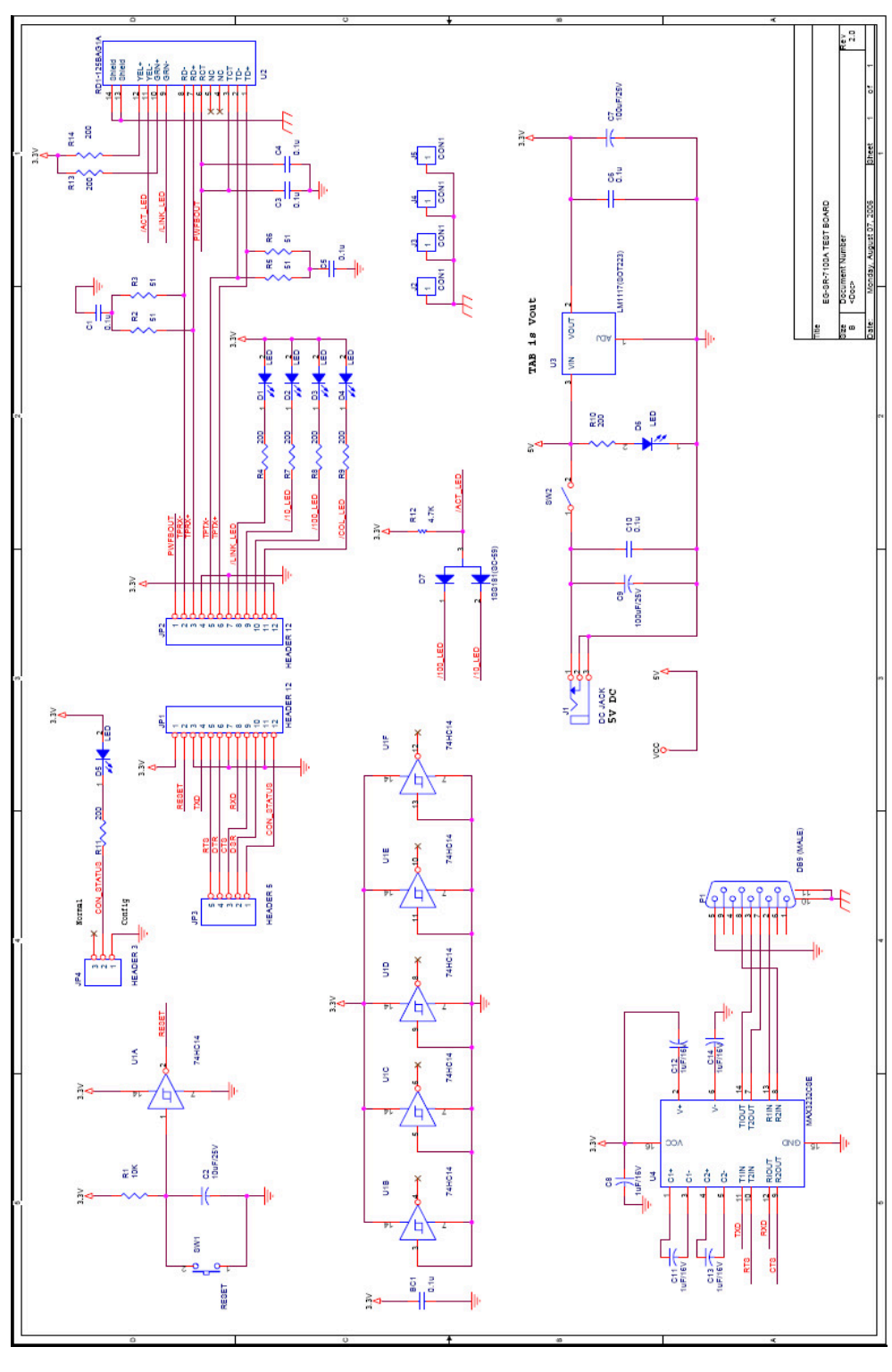

Figure 26. Schemati

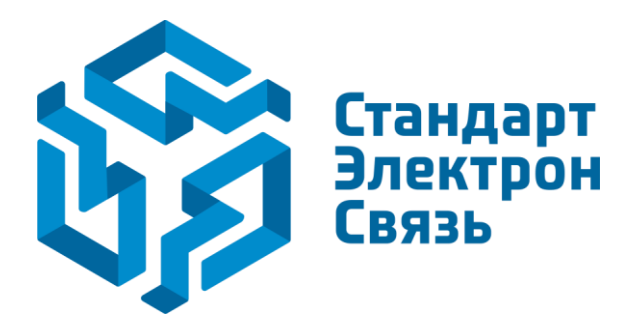

Мы молодая и активно развивающаяся компания в области поставок электронных компонентов. Мы поставляем электронные компоненты отечественного и импортного производства напрямую от производителей и с крупнейших складов мира.

Благодаря сотрудничеству с мировыми поставщиками мы осуществляем комплексные и плановые поставки широчайшего спектра электронных компонентов.

Собственная эффективная логистика и склад в обеспечивает надежную поставку продукции в точно указанные сроки по всей России.

Мы осуществляем техническую поддержку нашим клиентам и предпродажную проверку качества продукции. На все поставляемые продукты мы предоставляем гарантию.

Осуществляем поставки продукции под контролем ВП МО РФ на предприятия военно-промышленного комплекса России, а также работаем в рамках 275 ФЗ с открытием отдельных счетов в уполномоченном банке. Система менеджмента качества компании соответствует требованиям ГОСТ ISO 9001.

Минимальные сроки поставки, гибкие цены, неограниченный ассортимент и индивидуальный подход к клиентам являются основой для выстраивания долгосрочного и эффективного сотрудничества с предприятиями радиоэлектронной промышленности, предприятиями ВПК и научноисследовательскими институтами России.

С нами вы становитесь еще успешнее!

#### Наши контакты:

Телефон: +7 812 627 14 35

Электронная почта: sales@st-electron.ru

Адрес: 198099, Санкт-Петербург, Промышленная ул, дом № 19, литера Н, помещение 100-Н Офис 331